## Import von DXF-Dateien (z. B. Flurkarten)

 $\mathbf{X}$ 

| 🔍 👔 pro:stw    |        |                           |               |      |
|----------------|--------|---------------------------|---------------|------|
| Datei          | Geräte | Verm                      | Prog          | Tras |
| 1 Projekt      | SurvPC |                           |               | ()   |
| 2 Einstellunge | L      | Letztes Projekt           |               |      |
| 3 Punkte aufli | Neues/ | Neues/Bestehendes Projekt |               |      |
| 4 Rohdaten     |        | 9 About Ca                | arlson SurvPC | 1    |
| 5 Code-Liste   |        | 0 Beender                 |               | -    |

 Schalten Sie Ihren Altus GNSS-Empfänger und Ihr Tablet/Ihren Feldrechner ein. Starten Sie SurvPC und öffnen Sie ein neues Projekt.

PROG

Layer:

TOOLS

0

KARTENANSICHT

ZEIGE

ZEICHN

DXF exportieren

DWG importieren

DWG exportieren

DGN importieren

DATEI

SHP

DGM

LandXML

Präferenzen

**Befehls-Aliase** 

Trassen- Tools

Beenden

Hilfe

Schnellspeichern

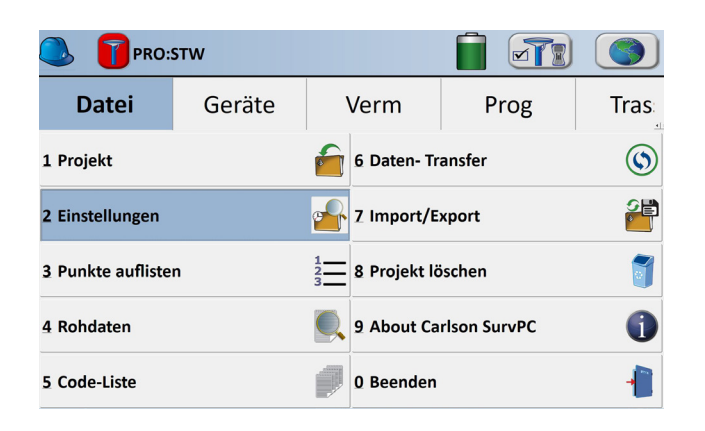

 Tippen Sie auf das Weltkugelsymbol oben rechts. Sie sind nun in der Kartenansicht.

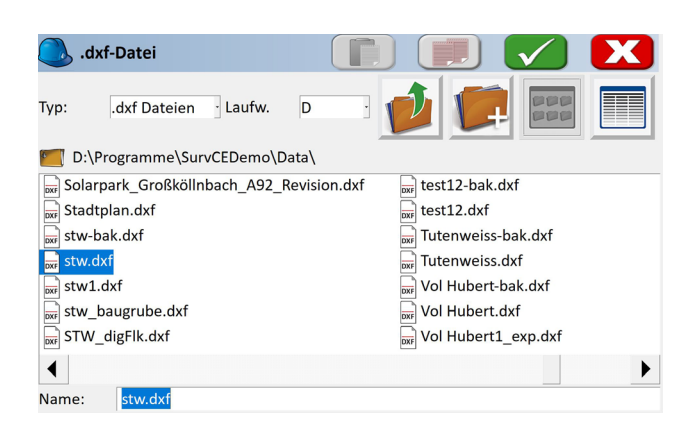

- 3.) Tippen Sie auf Datei DXF DXF importieren.
- 4.) Wählen Sie die DXF-Datei aus und bestätigen Sie mit dem grünen Haken.

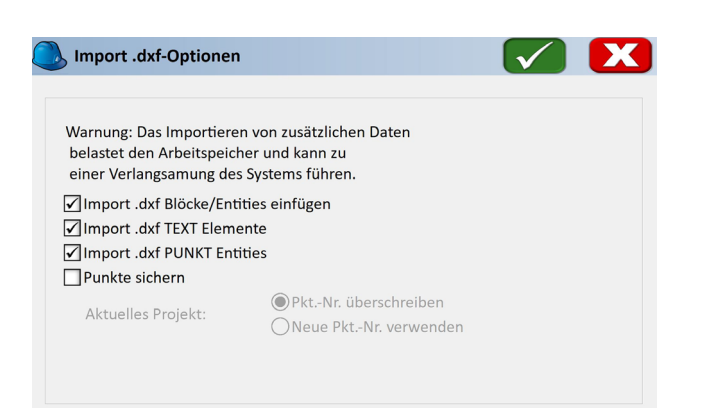

5.) Setzen Sie die ersten drei Haken. Falls diese Abfrage nicht kommt, aktivieren Sie sie unter Datei
Projekteinstellungen - Optionen - Import von .dxf/.dwg/ESRI-Optionen und wiederholen Sie den Vorgang.

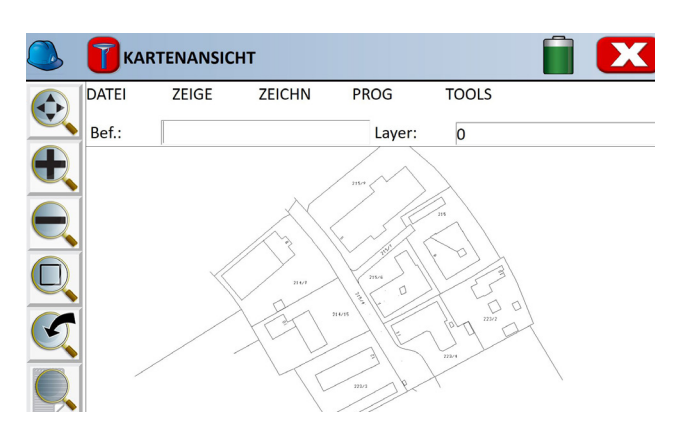

6.) Die DXF-Datei wird dargestellt.

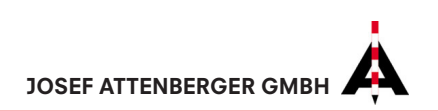